30/04/2021

#### **INSS Gex Cuiabá**

Não conseguiu fazer a senha do Meu INSS? Saiba como solicitar a senha inicial!

Caro advogado! Caso não tenha conseguido criar a senha para acessar o Meu INSS do seu cliente, siga o passo a passo abaixo:

Acesse gov.br/meuinss

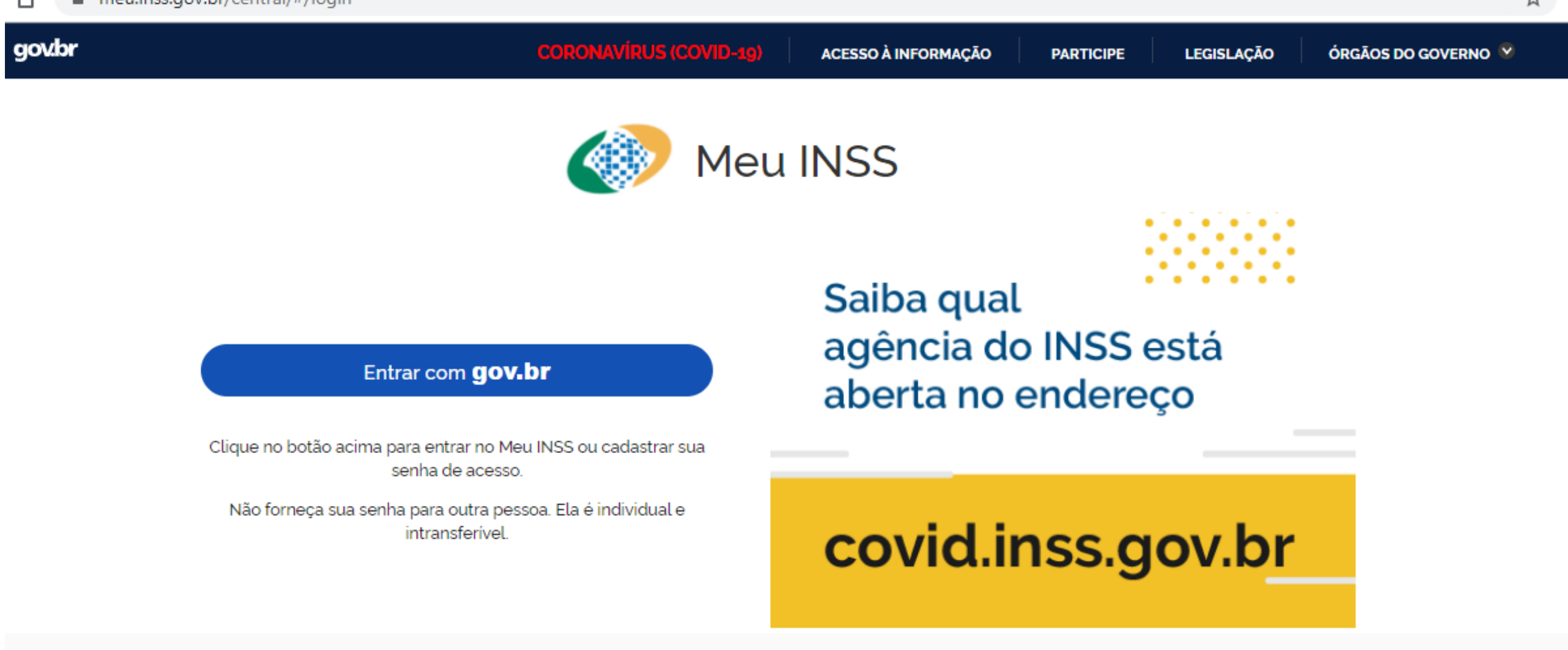

# Em serviços sem senha,selecioneAgendamentos/ Solicitações

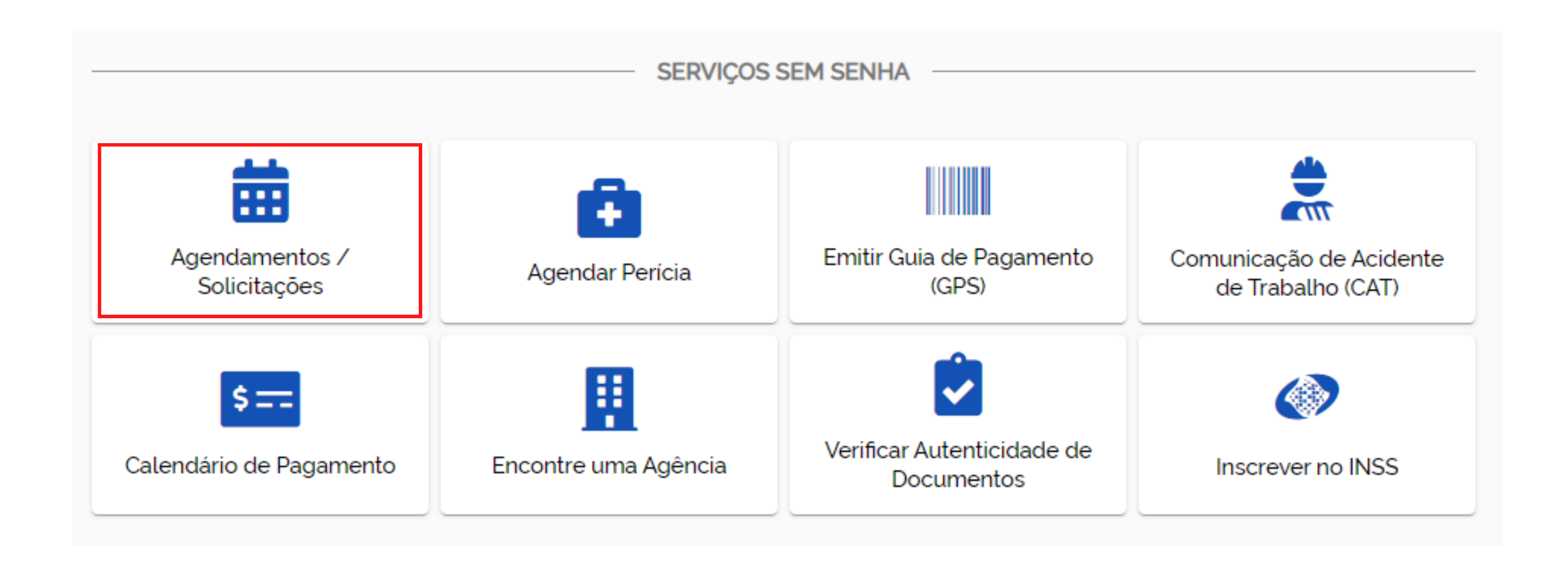

# Informe os dados do cliente e selecione a opção **Não sou um robô**. Após passar no captcha, clique em **Continuar sem login**

Informe os dados abaixo:

| CPF<br>000.000.000-00 | DATA DE NASCIMENTO<br>99/99/9999                     |  |
|-----------------------|------------------------------------------------------|--|
|                       | Não sou um robô<br>reCAPTCHA<br>Privacidade - Termos |  |
|                       | Continuar sem login                                  |  |

# Aparecerá uma tela com todas as solicitações já realizadas pelo seu cliente. Agora selecione **Novo Requerimento**

#### **Meus Requerimentos** Q A Q Å Atendimento à distância Atendimento à distância ABR ABR 2021 2021 Descrição Descrição

Protocolo

Digite o serviço Atualização de Cadastro para emissão de Senha de Meu INSS no campo

Situação

CONCLUDA

Novo Requerimento

#### Atendimento à distância

Protocolo

Situação

CONCLUDA

O atendimento é realizado à distância, não sendo necessário o comparecimento presencial nas unidades do INSS, a não ser quando solicitado para eventual comprovação. Para acompanhar o andamento do requerimento, clique no ícone 🖓 abaixo.

#### indicado e selecione a opção que aparecerá abaixo

| < Selecionar Requerimento                                                            | $\times$ |
|--------------------------------------------------------------------------------------|----------|
| Que atendimento você deseja?                                                         |          |
| atualização de cadastro para emissão de senha de meu inss                            | Q        |
| Atualização de Cadastro para Emissão de Senha de Meu INSS<br>Atendimento à distância | >        |

Na tela seguinte selecione **Avançar** (mesmo que, porventura, apareça a mensagem "ocorreu um erro em sua requisição. Tente novamente mais tarde"

 $\times$ 

Atualização de Cadastro para Emissão de Senha de Meu INSS - Atendimento à distância

Serviço referente ao contido na Portaria nº 414/PRES/INSS, de 25 de março de 2020.

<

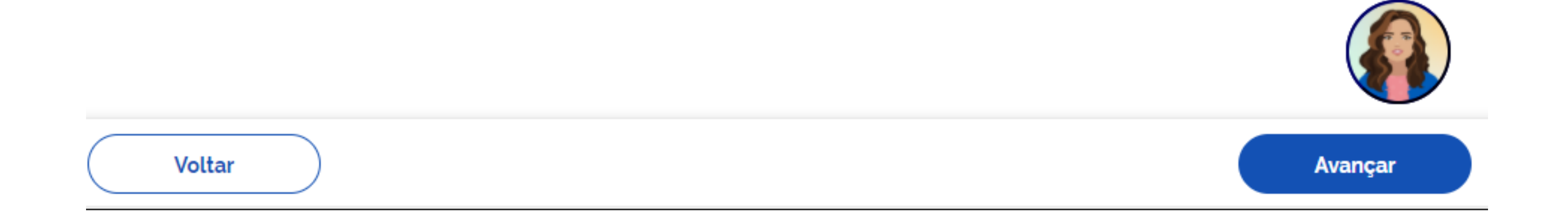

### Preencha todos os dados solicitados. No campo **email**, insira o seu e-mail para que possa receber a

# senha inicial no despacho de conclusão da tarefa, após análise pelo servidor.

| Informações do Re           | querente                                  |                                  |
|-----------------------------|-------------------------------------------|----------------------------------|
| CPF:                        | Nome:                                     | Data Nascimento:                 |
| Informações de Co           | ntato                                     |                                  |
| Informe o seu telefone fixo | o ou celular para realizar o requerimento |                                  |
| Celular                     |                                           |                                  |
| Telefone Fixo               |                                           |                                  |
| Você aceita acompan         | ihar o andamento do processo pelo         | Meu INSS, Central 135 ou e-mail? |
|                             |                                           |                                  |

SIM NÃO

Email

Em **Anexos**, nos itens 1 e 2, insira o documento de identificação e comprovante de endereço do seu cliente clicando em **+**. No item 4, em outros documentos, insira a procuração e cópia da sua carteira da OAB. Agora clique em **Avançar** 

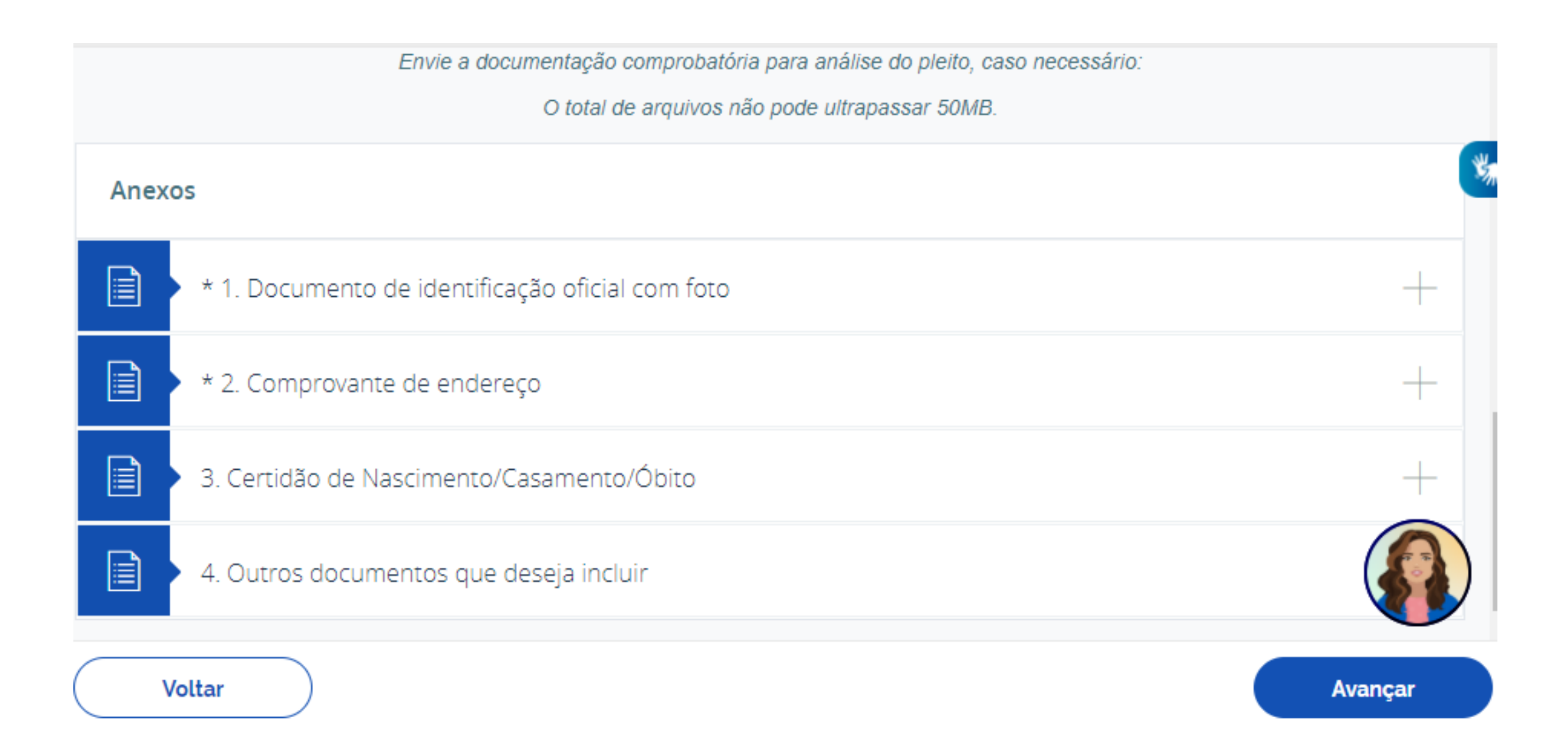

# A próxima tela será a de **Busca de Unidade**. Consulte pelo CEP, por município ou pela sua localização. Escolha uma opção e clique em **Avançar**

| < Bus  | sca de Unidade                        |                                           |                                 | $\times$ |
|--------|---------------------------------------|-------------------------------------------|---------------------------------|----------|
| Atuali | ização de Cadastro para Emissão de Se | nha de Meu INSS - Atendimento à distância |                                 |          |
|        | CONSULTAR POR CEP                     | CONSULTAR POR MUNICÍPIO                   | CONSULTAR POR MINHA LOCALIZAÇÃO |          |
|        |                                       |                                           |                                 |          |

# Em **Seleção de Unidade** selecione a agência desejada para atendimento (caso haja mais de uma opção). Clique em **Avançar** para prosseguir

| <                | Seleção de Unidade                                                                          | X       |
|------------------|---------------------------------------------------------------------------------------------|---------|
| Atualização de C | adastro para Emissão de Senha de Meu INSS - Atendimento à distância                         |         |
|                  | Selecione a agência desejada para o atendimento.                                            |         |
|                  | CUIABÁ - BATISTA DAS NEVES<br>R BATISTA DAS NEVES, ESQUINA COM - CUIABA/MT<br>CEP: 78005190 | *       |
|                  | CUIABÁ - COXIPÓ<br>R PAU BRASIL S/N - CUIABA/MT<br>CEP: 78080200                            |         |
|                  | VÁRZEA GRANDE/MT                                                                            |         |
| Voltar           |                                                                                             | Avançar |

# Aparecerão os dados para confirmação. Selecione Declaro que li e concordo com as informações acima e depois em Avançar

| <b>Serviço:</b><br>Atualização de | Cadastro para Emissão de Senha d                                          | e Meu INSS Cen                                        | dade Responsável:<br>tral de Análise do INSS           | Unidade de Pro<br>AGÊNCIA CUIA | tocolo:<br>BÁ - BATISTA DAS NEVES              |         |
|-----------------------------------|---------------------------------------------------------------------------|-------------------------------------------------------|--------------------------------------------------------|--------------------------------|------------------------------------------------|---------|
| CEP:<br>78005190                  | Endereço:<br>R BATISTA DAS NEVES, ESQU                                    | JINA COM CUIAE                                        | s <b>ípio:</b><br>BA - MT                              |                                |                                                |         |
| Dados do Req                      | querente                                                                  |                                                       |                                                        |                                |                                                | *       |
| Nome Complet                      | to: CPF:                                                                  | Nascimento:                                           | E-mail:                                                | Celular:                       |                                                |         |
| Você aceita ac<br>SIM             | ompanhar o andamento do proce                                             | sso pelo Meu INSS, Cen                                | tral 135 ou e-mail?                                    | Estado Civil::                 | Grau de Instrução::                            |         |
| Informações A                     | Adicionais                                                                |                                                       |                                                        |                                |                                                |         |
| Serviço referent<br>9 414/PRES    | te ao contido na Portaria n<br>S/INSS, de 25 de março de                  | 2020.                                                 |                                                        |                                |                                                |         |
| O atendimento<br>eventual compr   | deste serviço será realizado à distâ<br>ovação. É possível acompanhar o a | ncia, não sendo necessári<br>Indamento do requeriment | io o comparecimento pres<br>to pela opção "Consultar". | encial nas unidades do         | INSS, a não ser quando solicita                | do para |
|                                   |                                                                           |                                                       |                                                        |                                | Declaro que li e concordo<br>informações acima | com as  |
| Volta                             | ar                                                                        |                                                       |                                                        |                                |                                                | Avançar |

Pronto! Após gerar o comprovante é só acompanhar o andamento do processo! Você receberá a senha inicial para acesso ao MEU INSS no seu e-mail

| Requerimento realizado com sucesso. |                                    |                            |                                                    |                                  |                                   |                  |
|-------------------------------------|------------------------------------|----------------------------|----------------------------------------------------|----------------------------------|-----------------------------------|------------------|
| Atendimento à [                     | Distância                          |                            |                                                    |                                  |                                   |                  |
| Serviço:<br>Atualização de Ca       | adastro para Emissão de Senha      | de Meu INSS                | Unidade Responsável:<br>Central de Análise do INSS | Unidade de Prot<br>AGÊNCIA CUIAE | tocolo:<br>XÁ - BATISTA DAS NEVES | CEP:<br>78005190 |
| Endereço:<br>R BATISTA DAS I        | NEVES, ESQUINA COM                 | Município:<br>CUIABA - MT  |                                                    |                                  |                                   |                  |
| Protocolo do Re                     | equerimento                        |                            |                                                    |                                  |                                   |                  |
| Protocolo:                          | Canal do Requerimento:<br>INTERNET | Data da Soli<br>28/04/2021 | citação:                                           |                                  |                                   |                  |
| Dados do Requ                       | erente                             |                            |                                                    |                                  |                                   |                  |
| Nome Completo                       | c CPF:                             | Nascimen                   | ito: E-mail:                                       | Celular:                         |                                   |                  |
| Você aceita acoi<br>SIM             | mpanhar o andamento do proc        | esso pelo Meu IN:          | SS, Central 135 ou e-mail?                         | Estado Civil::                   | Grau de Instrução::               |                  |
| Informações Ad                      | licionais                          |                            |                                                    |                                  |                                   |                  |
| Servico referente                   | ao contido na Portaria n           |                            |                                                    |                                  |                                   |                  |

° 414/PRES/INSS, de 25 de março de 2020.

O atendimento deste serviço será realizado à distância, não sendo necessário o comparecimento presencial nas unidades do INSS, a não ser quando solicitado para eventual comprovação. É possível acompanhar o andamento do requerimento pela opção "Consultar".

Gerar Comprovante

Gerência Executiva de Cuiabá Seção de Atendimento GEX Cuiabá Equipe Local de Análise de Benefícios - Manutenção Seção de Comunicação Social de Mato Grosso

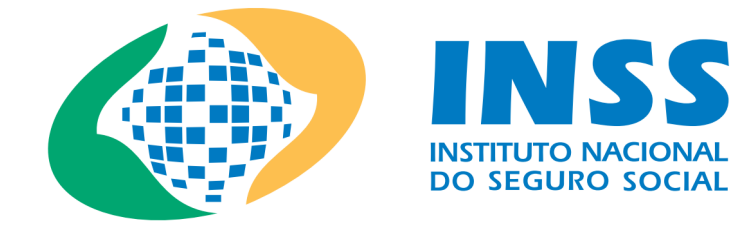